## Test. Sprawdzanie wyników i ocena testu

Aby sprawdzić wyniki testu należy, będąc w kursie, kliknąć **nazwę testu** (1)

| okpit > Moje kursy > Szkolenia ogólne > Centi                                                                                | rum Dydaktyki i Symulacji Medycznej → Kurs testowy 2020 |                   |
|----------------------------------------------------------------------------------------------------|---------------------------------------------------------|-------------------|
| 👫 🚳 🥃<br>Strona główna Kokpit Wszystkie kursy                                                                                | Zmleń ustawienia kursu Włącz tryb edycji                |                   |
| ▲ Nawigacja<br>~ Kokpit                                                                                                    |                                                         | Course management |
| <ul> <li>₭ Strona główna</li> <li>✓ Moje kursy</li> <li>✓ Szkolenia ogólne</li> <li>&gt; Platforma elearningowa -</li> </ul> | 🧧 Forum aktualności 🥥 Zadanie nr 1                      | ß                 |
| szkolenia<br><ul> <li>Centrum Dydaktyki i<br/>Symulacji Medycznej</li> <li>Kurs testowy 2020</li> <li>Uczestnicy</li> </ul>  | Moduł 1                                                 | S                 |
| ■ Oceny<br>■ Nowy kurs na platformie                                                                                         | Temat 2                                                 |                   |
| r Przykładowe 2019<br>r Test Grup                                                                                            | Temat 3                                                 |                   |
| <ul> <li>Egzaminacyjny pokój<br/>testowy</li> <li>Kursy</li> </ul>                                                           | Izadanie numer 2                                        | Ø                 |
|                                                                                                    | Materiały w przygotowaniu                               |                   |

### i odnośnik **Podejść: ?** (2)

#### UWAGA! Cyfra informuje o ilości prób rozwiązania testu

|                                   |                                                                                                    | Course management 🔹                                                                                                    |
|-----------------------------------|----------------------------------------------------------------------------------------------------|----------------------------------------------------------------------------------------------------|
|                                   |                                                                                                    |                                                                                                    |
| Dozwolonych pod                   | ejść: 1                                                                                                 |                                                                                                    |
| Ten test został zamknięty piątek, | 22 maja 2020, 14:10                                                                                     |                                                                                                    |
| Limit czasu: 2 r                  | nin.                                                                                                    |                                                                                                    |
| Podejšć: 1                        | <b>→</b>                                                                                                | - 2                                                                                                    |
| Powrót do kur                     | 811                                                                                                    |                                                                                                    |
| TOWIGE DO KOL                     |                                                                                                    |                                                                                                    |
|                                   | •                                                                                                    | Zadazia zaraz 0 s                                                                                                    |
|                                   | Dozwolonych pod<br>Ten test został zamknięty piątek,<br>Limit ozasu: 2 r<br>Podejść: 1<br>Powrót do kur | Dozwolonych podejść: 1<br>Ten test został zamknięty piątek, 22 maja 2020, 14:10<br>Limit ozasu: 2 min.<br>Podejść: 1<br>Powrót do kursu |

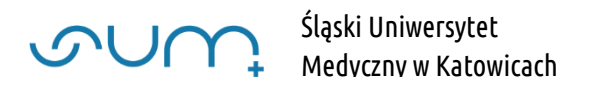

Na kolejnym ekranie pojawia się raport z przebiegu kursu, z możliwością doboru informacji zawartych w raporcie (3).

Ma to szczególne znaczenie przy większej ilości podejść, których widok możemy dostosować.

| est 1 - 21 maja 202                           | 0                                                             | Course management 📀 |
|-----------------------------------------------|---------------------------------------------------------------|---------------------|
| Pode                                          | jść: 1                                                        | ✓ Zwiń wszystko     |
| Co zawrzeć w raporcie                         |                                                               | •                   |
| Podejścia od                                  | zapisani użytkownicy, którzy próbowali rozwiązać quiz 🔶       |                     |
| Podejścia które są                            | 🛛 W toku 💟 Zaległe 💟 Zakończony 💟 Nigdy nie złożony           |                     |
| Pokaż tylko podejścia                         | ☐ które zostały ocenione / są oznaczone jako wymagające oceny |                     |
| Wyświetl opcje                                |                                                               | 3 .                 |
| Liczba podejść na stronę:                     | 30                                                            |                     |
| Pokaż / ściągnij oceny dla<br>każdego pytania | Tak 🗢                                                         |                     |
|                                               | Pokaż raport                                                  |                     |

Poniżej w tabeli wyświetlona jest lista studentów z informacjami o podejściu do testu.

W tabeli widoczne są dane studenta (4) z możliwością podejrzenia udzielonych odpowiedzi w teście (5), czy student wykonał test (6), data i czas testu (7) oraz ocena (8) z wyszczególnionymi odpowiedziami (9).

| obierz | z tabelę da                       | anych jako 🛛 Wa       | artości oddzielone | e przecinkan | ni (.csv) 🗢           | Pobierz               |                   |                            | Resetuj                 | ustawie          | nia tabel        |
|--------|-----------------------------------|-----------------------|--------------------|--------------|-----------------------|-----------------------|-------------------|----------------------------|-------------------------|------------------|------------------|
|        | lmię /<br>Nazwisko                | Nazwa<br>użytkownika  | E-mail             | Stan         | Rozpoczęto            | Zakończono            | Czas<br>wykonania | Ocena/100,00               | Pyt. 1<br>/20,00        | Pyt. 2<br>/20,00 | Pyt. 3<br>/20,00 |
|        | John Doe<br>Przegląd<br>podejścia | jdoe@sum.edu.pl       | test@sum1.edu.pl   | Zakończony   | 21 maja<br>2020 14:15 | 21 maja<br>2020 14:17 | 1 min 18<br>sek.  | 20,00                      | ✓ 20,00                 | × 0,00           | × 0,00           |
|        | ogoina<br>średnia<br>Wybier:      | 5<br>z wszystkie / Od | znacz wszystkie    | Oceń po      | nownie wyt            | orane podejś          | cia L             | 20,00 (1)<br>Jsuń zaznaczo | 20,00 (1)<br>one podejs | 0,00 (1)<br>Scia | 0,00 (1)<br>9    |
| lupk   | kowy w                            | ykres liczb           | y studentów        | v z wynił    | kami w p              | ooszcze               | gólnych           | zakresad                   | ch                      |                  |                  |

#### Tabele możemy eksportować do arkusza kalkulacyjnego, np. Excel (10)

| Poł | bierz | tabelę da            | nych jako            | crosoft Excel (.xls | sx)        | ¢                     | Pobierz               |                   |              |                  |                  |                  |
|-----|-------|----------------------|----------------------|---------------------|------------|-----------------------|-----------------------|-------------------|--------------|------------------|------------------|------------------|
|     |       | lmię /<br>Nazwisko   | Nazwa<br>użytkownika | E-mail              | Stan       | Rozpoczęto            | Zakończono            | Czas<br>wykonania | Ocena/100,00 | Pyt. 1<br>/20,00 | Pyt. 2<br>/20,00 | Pyt. 3<br>/20,00 |
|     | 0     | John Doe<br>Przegląd | jdoe@sum.edu.pl      | test@sum1.edu.pl    | Zakończony | 21 maja<br>2020 14:15 | 21 maja<br>2020 14:17 | 1 min 18<br>sek.  | 20,00        | ✔ 20,00          | × 0,00           | × 0,00           |

Wynik testu (12) znajduje się również w **Dzienniku ocen**, po kliknięciu w menu **Nawigacja** z lewej strony w **Oceny** (11)

| A Nawigacja                |                   |                   |                    |                  |                          | Course management           |                |
|----------------------------|-------------------|-------------------|--------------------|------------------|--------------------------|-----------------------------|----------------|
| ✓ Kokpit                   | Dziennik ocer     | ı                 |                    |                  |                          |                             |                |
| 🕷 Strona główna            | Wyświetl Konfig   | uracia Skale      | Nazwy ocen In      | nport Eksportui  |                          |                             |                |
| ✓ Moje kursy               | Honing            | anaoja onare      | ridziný oborní i m | iport Enoportoj  |                          |                             |                |
| ✓ Szkolenia ogólne         | Dziepnik ocen H   | istoria oceniania | Paport wyników     | Podalad ocen     | Pojedvnozv podalad       | eny użytkownika             |                |
| > Platforma elearningowa - |                   | Stona occiliania  | Rupore Wynikow     | r ougiqu occiri  | r ojedynozy podgiąd – od | ary dzy dominic             |                |
| szkolenia                  | Wszyscy uczes     | stnicy:1/1        |                    |                  |                          |                             |                |
| ∽ Centrum Dydaktyki i      | 1102/00/ 4020     |                   |                    |                  |                          |                             |                |
| Symulacji Medycznej        | Imię              |                   |                    |                  |                          |                             |                |
| ✓ Kurs testowy 2020        | Wszystkie A Ą E   | BCĆDE             | Ę F G H I J        | K L Ł M N        | Ń O Ó P Q R S            | ŚŢ                          |                |
| > Uczestnicy               | U V W X Y Z       | źź                |                    |                  |                          |                             |                |
| Ceny                       |                   |                   |                    |                  |                          |                             |                |
| 🞓 Nowy kurs na platformie  | Nazwisko          | 138               |                    |                  |                          | 221                         |                |
| Przykładowe 2019           | Wszystkie A Ą E   | C C D E           | ĘFGHIJ             | K L Ł M N        | NOOPQRS                  | ST                          |                |
| 🖻 Test Grup                | U V W X Y Z       | źź                |                    |                  |                          |                             |                |
| 🞓 Egzaminacyjny pokój      |                   |                   |                    |                  |                          | 12                          |                |
| testowy                    |                   |                   |                    |                  | K                        |                             |                |
| > Kursy                    |                   |                   |                    |                  | Kurs testowy 2020-       |                             |                |
|                            | Imię / Nazwisko 🔺 |                   | Nazwa użytkownika  | E-mail           | 🍶 Zadanie numer 2 🗢 🖋    | 🖌 Test 1 - 21 maja 2020 🖨 🖋 | Zadanie nr 1 🖨 |
| A destatates at a          | John Doe          | <b>=</b>          | jdoe@sum.edu.pl    | test@sum1.edu.pl | 80,00 (db)               | 20,00 (NDST) <b>Q</b>       |                |
| Administracja              |                   |                   |                    | Ogólna średnia   | 80,00 (db)               | 20,00 (NDST)                |                |

# UWAGA! Dostosowanie wyglądu i skali ocen zostało przedstawione w poradzie: <u>Nowa skala</u> <u>ocen i nazwy ocen</u>

Student informację o ocenie ma w swoim Dzienniku ocen

| Nawigacja                                                                                                    |                           |         |              |        |            |                    | Course dashboard 🤇    |
|----------------------------------------------------------------------------------------------------|---------------------------|---------|--------------|--------|------------|--------------------|-----------------------|
| <ul> <li>Kokpit</li> </ul>                                                                                                    | Oceny użytkownika -       | John Do | be           |        |            |                    |                       |
| <ul> <li>✤ Strona główna</li> <li>&gt; Moje kursy</li> <li>&gt; Szkolenia ogólne</li> <li>&gt; Contrum Dudalstvki i</li> </ul> | Podgląd ocen Oceny użytko | wnika   |              |        |            |                    |                       |
| Symulacji Medycznej                                                                                                    | Oceniany element          | Waga    | Ocena        | Zakres | Procentowo | Informacja zwrotna | Udział w całym kursie |
| <ul> <li>Kurs testowy 2020</li> <li>Uczestnicy</li> </ul>                                                                      | Kurs testowy 2020         |         |              |        |            |                    |                       |
| ⊞ Oceny                                                                                                    | adanie numer 2 🕹          | 50,00 % | 80,00 (db)   | 0-100  | 80,00 %    | jeszcze lepiej     | 40,00 %               |
| Kurs testowy 3 - Stolice<br>państw                                                                                             | 🚽 Test 1 - 21 maja 2020   | 50,00 % | 20,00 (NDST) | 0-100  | 20,00 %    |                    | 10,00 %               |
| <ul> <li>Nowy kurs na platformie</li> <li>Przykładowe 2019</li> <li>Przykłady aktywności</li> <li>Tast Grup</li> </ul>         | Zadanie nr 1              | 0,00 %  |              | -      |            |                    | 0,00 %                |